# 大分銀行電子契約サービス 利用マニュアル

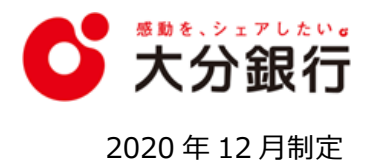

### 1.ご利用にあたって

大分銀行電子契約サービスをお申込みいただき、誠にありがとうございます。 この利用マニュアルは、お客さまが電子契約サービスをご利用いただく際の操作方法などを説明したものです。 お手元に保管のうえご活用ください。

#### ◎ご利用に際してのご注意

- ID、パスワード等の管理について
  - ID、ログインパスワードはお客さまがご本人であることを確認するための大変重要な情報です。 これらは第三者に知られることのないようご注意ください。
  - 法人取引の方はログインパスワードを署名権限者以外の方に開示しないでください。 また、署名権限者の方も第三者に開示しないでください。
  - パスワードの有効期限は90日です。
     有効期限が切れている場合は、パスワードの変更を促す画面が表示されますので、パスワードの変更をお願いします。
  - I Dの有効期限は、最終ログイン日の24ヶ月後の応当日までです。
  - I Dの有効期限が切れた場合やパスワードを忘れてしまった場合は、再発行が必要となりますので、 お取引店にお問い合わせください。
- ② 動作環境について
  - ご利用環境につきましては、当行ホームページに掲載している「大分銀行電子契約サービス利用規約」
     をご確認ください。
- ③ サービスのご利用時間
  - 本サービスは 24 時間 365 日利用可能ですが、メンテナンス等により一時的にサービスを休止することが あります。
- ④ 自動ログアウト
  - ログインしたまま一定の時間操作がない場合、自動的にログアウトされます。

※本マニュアルに掲載している画面例は開発中の画面を利用しているため、実際の画面表示と一部異なる場合があります。 ※ご不明な点がございましたら、お取引店にお問い合わせください。

## 2.ログイン

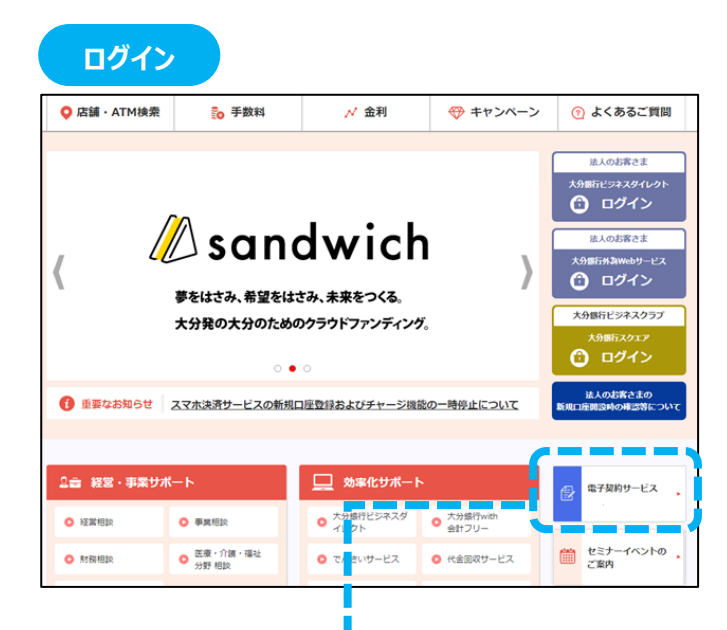

| 大分銀行電子契約サービ                                      | k                            |
|--------------------------------------------------|------------------------------|
| 電子契約サービスとは                                       |                              |
| 紙の契約書への記入・押印に代わり、WEBサイト」<br>融資取引のご契約手続きが可能となります。 | で契約書PDFファイルに電子署名を行うことで、対象となる |
| 「大分銀行電子契約サービス」 ログイン(マイ                           | 1~-3)                        |

大分銀行ホームページの「電子契約サービス」をクリックし、次の表示される画面の「大分銀行電子契約サ ービス ログイン」のボタンをクリックします。

| ℃ 大分的 | した (1)<br>最行           |  |
|-------|------------------------|--|
|       | 雷子辺約サード7               |  |
|       | 電 」 矢市 」 クロス<br>コーザーID |  |
|       | 5671234                |  |
|       | パスワード                  |  |
|       | •••••                  |  |
|       |                        |  |

ログイン画面が表示されますので、ID、パスワードを 入力し、「ログイン」ボタンをクリックします。

※パスワードの認証に何度か連続して失敗した場合は、 一時ロック状態となり一定時間ログインできなくなります。 しばらく待っていただくと一時ロック状態は解除されます。

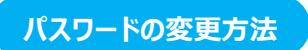

| <ul> <li>○ 約一里 ○ 3二275404</li> <li>○ 数約一里 ○ 3二2754</li> <li>● ご契約一覧</li> <li>○ 4世生年月5回工</li> </ul> |                                                      | 79 <u>1</u>    | ©-2У- : DEMC        | D 1       | 「ログイン用                | パスワード変更 | 」をクリックしま | च. |
|----------------------------------------------------------------------------------------------------|------------------------------------------------------|----------------|---------------------|-----------|-----------------------|---------|----------|----|
| 構成者名<br>「<br>変形内容                                                                                  | mach(いら所用的な、構成などい・<br>構成会社DEMO1代表版時段DEMO2 編<br>申覧性能資 | 取扱勝号<br>当我口班前号 | 100012              | 1         |                       | 1       |          |    |
| ● 契約一覧                                                                                             | । О र=1711年                                          | ● <u>利用規約</u>  | ● ログイン用パスワード        | <u>変更</u> | <b>●</b> <u>□グアウト</u> |         |          |    |
| 值指有名                                                                                               | 操式会社DEMO1代表取締役DEMO2 様                                | 取扱順号           | 1011                |           |                       |         |          |    |
| ご契約内容                                                                                              | <b>事業性能</b> 自                                        | 当路口座供号         |                     |           |                       |         |          |    |
| 2.22月日                                                                                             | 2020/09/10                                           | カートローンロ座番号     | ar rolling at       |           |                       |         |          |    |
| お実現コード                                                                                             | 987654                                               | OWNER          | **********          |           |                       |         |          |    |
| 対象                                                                                                 | 象件教:全2件 1~2件を表示 (1 /1ページ)                            | MAR            | ₩IK-9 (XK-9) (未用 H) |           |                       |         |          |    |

| 祖在のパスワード                |
|-------------------------|
|                         |
| 新パスワード                  |
| 新パスワード(確認のため、再度ご入力ください) |
|                         |
| 変更する 契約一覧に戻る            |
|                         |

「現在のパスワード」「新パスワード」を入力し、 確認のため再度「新パスワード」を入力したうえで、 「変更する」ボタンをクリックします。

| S =     | を、シェアしたい。     |              |
|---------|---------------|--------------|
|         | パスワードを変更しました。 | -tf- · admin |
| V Zai A | ОК            | J . aumin    |
|         |               |              |

### 3.契約書閲覧

#### 契約書の閲覧方法

| Q_被医盘件的指定    |                        |            |        |  |  |  |
|--------------|------------------------|------------|--------|--|--|--|
| 青務者名リンクをクリック | し、登録されている契約書をご確認ください。  |            |        |  |  |  |
| 值務者名         | 株式会社DEMO1 代表取缔役DEMO2 様 | 取設勝号       | 100012 |  |  |  |
| ご契約内容        | 李莱性触奏                  | 当貨口座番号     |        |  |  |  |
| ご契約日         | 2020/09/30             | カードローンロ座番号 |        |  |  |  |
| お借入金額        | 3,000,000円             | お取引店       | 本店営業部  |  |  |  |
| 8客様コード       | 967654                 |            |        |  |  |  |
| 儀務者名         | 推式会社DEMO1 代表取接役DEMO2 様 | 取扱新号       | 1011   |  |  |  |
| ご契約内容        | 李繁性融資                  | 当貨口座番号     |        |  |  |  |
| ご契約日         | 2020/09/10             | カードローンロ座番号 |        |  |  |  |
| お借入金額        | 50,000,000円            | お取引店       | 本店営業部  |  |  |  |
| お客様コード       | 967654                 |            |        |  |  |  |

電子契約サービスにログインすると「ご契約一覧」が 表示されます。

※画面上部の「契約一覧」からも「ご契約一覧」が表示されます。
● 契約一覧 ● 32:27)達 ● 到周期約 ● 1972/用パスワード支更 ● 1972/上
※「ご契約一覧」の表示対象を絞り込みたい場合は次ページの
契約書の検索方法をご参照ください。

| Q_枚果条件を指定     |                        |                                       |        |  |  |  |
|---------------|------------------------|---------------------------------------|--------|--|--|--|
| 債務者名リンクをクリックし | し、登録されている契約書をご確認ください。  |                                       |        |  |  |  |
| 值跌者名          | 株式会社DEMO1代表取缔役DEMO2様   | 取级册号                                  | 100012 |  |  |  |
| ご契約内容         | 李紫性融資                  | 当貸口座番号                                |        |  |  |  |
| ご契約日          | 2020/09/30             | カードローンロ座番号                            |        |  |  |  |
| お借入金額         | 3,000,000円             | お取引店                                  | 本店営業部  |  |  |  |
| 8客様コード        | 987654                 |                                       |        |  |  |  |
|               |                        | · · · · · · · · · · · · · · · · · · · |        |  |  |  |
| 值购者名          | 株式会社DEMO1 代表取協役DEMO2 様 | 取级册号                                  | 1011   |  |  |  |
| ご契約内容         | Pleased                | 当貸口座番号                                |        |  |  |  |
| ご契約日          | 2020/09/10             | カードローンロ座番号                            |        |  |  |  |
| お借入金額         | 50,000,000円            | <b>হ</b> ক্ষ্যনি                      | 本店営業部  |  |  |  |
| 5客様コード        | 967654                 |                                       |        |  |  |  |

| 2 約 情報                                                                 |                                                                          |                    |             |        |  |  |
|------------------------------------------------------------------------|--------------------------------------------------------------------------|--------------------|-------------|--------|--|--|
| 儀務者名                                                                   | 株式会社DEMO1 代表取得役DEMO2 穩                                                   | お借入金額              | 50,000,000円 |        |  |  |
| ご契約内容                                                                  | 事業性動資                                                                    | 設資基本口座費号           | 987654      |        |  |  |
| 邊帯保証人1                                                                 | DEMO2 種                                                                  | 取扱動号               | 1011        |        |  |  |
| 連帯保証人 2                                                                |                                                                          | 当貨口雇册号             |             |        |  |  |
| 連帯保证人 3                                                                |                                                                          | カードローンロ座番号         |             |        |  |  |
| ご契約日                                                                   | 2020/09/10                                                               | お取引店               | 本店営業部       |        |  |  |
| ▲ 文書情報<br>・「実内内容確認が少せ作うして、気気をたている気の高の内容を確認してくたさい。                      |                                                                          |                    |             |        |  |  |
| <ul> <li>         ・ 全員の電子署名が完了した         本システムは、最終ログイン     </li> </ul> | とら、お客さま自身で契約書のPDFファイルをダウンロードし、控として、<br>日から24カ月経過時点でお客さまによる利用を終了させていたださます | 大切に保管してください。<br>「・ |             |        |  |  |
| 文書名                                                                    |                                                                          |                    | 主佔指者        | 进带保证人1 |  |  |
| 【電子契約】金銭消費貸借                                                           | 联约证書(元金均等-元利均等)                                                          |                    | √署名済み       | √署名済み  |  |  |
| 1電子契約1利率に関する                                                           | 時約書(固定金利適用後短ブラ達動)                                                        |                    | √圏名済み       | √圏名済み  |  |  |

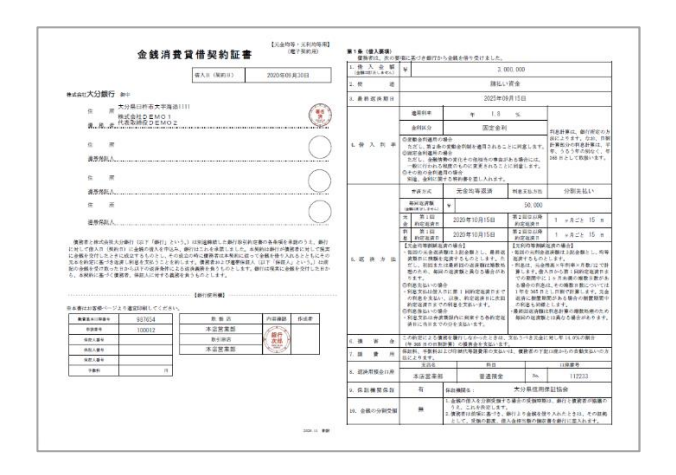

債務者名(主債務者)のリンクをクリックします。

※当座貸越契約については、債務者名は表示されません。 (当座貸越は紙面での契約のみとなるため、本サービス対象外です。)

「契約情報」「文書情報」が表示されます。 文書名のリンクをクリックすると、選択した文書の PDFファイルが開きます。

#### 契約書の検索方法

| Q_MRRHtME |                               |            |        |  |  |
|-----------|-------------------------------|------------|--------|--|--|
| 18 9      | 教録されている契約書をご確認ください。           |            |        |  |  |
| 苗務者名      | <u>株式会社DEMO1 代表取倖役DEMO2 様</u> | 取级册号       | 100012 |  |  |
| ご契約内容     | 李紫性融资                         | 当货口座番号     |        |  |  |
| ご契約日      | 2020/09/30                    | カードローンロ座番号 |        |  |  |
| お借入金額     | 3,000,000円                    | お取引店       | 本店営業部  |  |  |
| 5客様コード    | 987654                        |            |        |  |  |
|           |                               |            |        |  |  |
| 值防省名      | 株式会社DEMO1 代表取協役DEMO2 様        | 取级酬号       | 1011   |  |  |
| ご契約内容     | 李紫性融资                         | 当貨口座番号     |        |  |  |
| ご契約日      | 2020/09/10                    | カードローンロ座番号 |        |  |  |
| 5借入金額     | 50,000,000円                   | お取引店       | 本店営業部  |  |  |
| 5客様コード    | 987654                        |            |        |  |  |

電子契約サービスにログインすると「ご契約一覧」が 表示されます。 表示対象を絞り込む場合は、上部の「検索条件を 指定」をクリックします。

 Q. 班金是中国工
 正常的工作的中心

 ご常的角部
 研究

 建設工作的中心
 要求任務会

 約27
 総第

「ご契約内容」から「住宅ローン」または「事業性融 資」を選択します。

「ご契約種別」を選択し、その他の条件を入力して 「検索」ボタンをクリックすると、入力した条件に合致す る契約が「ご契約一覧」に表示されます。

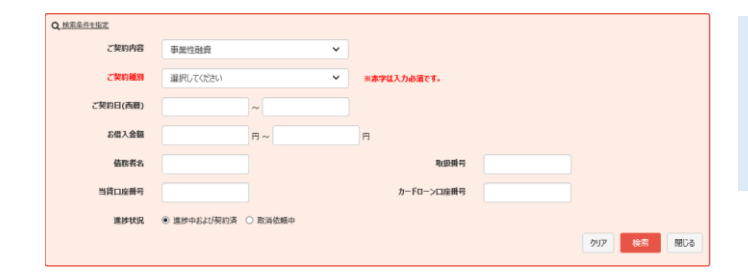

### 4.取消依頼の承諾

契約書の内容相違などの理由で、当行より契約書の取消依頼をさせていただくことがあります。 取消依頼に際しては、理由について担当よりご説明させていただきますので、ご承諾の操作をお願いいたします。

| Q. 秋雨条件を指定    |                        |            |        |  |
|---------------|------------------------|------------|--------|--|
| 債務者名リンクをクリックし | 、豊穣されている契約書をご確認ください。   |            |        |  |
| 值购者名          | 株式会社DEMO1 代表取得役DEMO2 様 | 取設斷号       | 100012 |  |
| こ契約内容         | 步发性融资                  | 当貨口座乗号     |        |  |
| ご契約日          | 2020/09/30             | カードローンロ座番号 |        |  |
| お借入金額         | 3,000,000円             | お取引店       | 本店営業部  |  |
| お客様コード        | 987654                 |            |        |  |
|               |                        |            |        |  |
| 債務者名          | 株式会社DEMO1 代表素請役DEMO2 様 | 取扱曲号       | 1011   |  |
| ご契約内容         | Proved                 | 当货口座黄号     |        |  |
| ご契約日          | 2020/09/10             | カードローンロ座番号 |        |  |
| お借入金額         | 50,000,000円            | お取引店       | 本店堂業部  |  |
| お客様コード        | 987654                 |            |        |  |

電子契約サービスにログインすると「ご契約一覧」が 表示されますので、取消対象案件の債務者名のリン クをクリックします。

「契約情報」「文書情報」が表示されます。 取消対象である文書には「取消依頼を承諾」ボタン が表示されていますので、ボタンをクリックします。

| 1 契約情報                                                                                                    |                     |            |             |        |  |  |
|----------------------------------------------------------------------------------------------------|---------------------|------------|-------------|--------|--|--|
| 儀務者名                                                                                                    | 株式会社DEMO1 代表取締役DEMC | 22様 お個入金額  | 50,000,000円 |        |  |  |
| ご契約内容                                                                                                    | 李紫性融資               | 融資基本口座番号   | 987654      |        |  |  |
| 連帶保護人 1                                                                                                    | DEMO2 摄             | 取設備号       | 1011        |        |  |  |
| 遵带保证人 2                                                                                                    |                     | 当貨口座番号     |             |        |  |  |
| 連帶保護人 3                                                                                                    |                     | カードローンロ座番号 |             |        |  |  |
| ご契約日                                                                                                    | 2020/09/10          | お取引店       | 本店営業部       |        |  |  |
| ★ 文書情報<br>・(第四の管理集団タンセドドム、登場されている英印意の内容を確認してください。<br>★ 外の向び予想会が写えたが、天本大会自己を容明者かったり、アメイルを予ジロードへ、担心した大切に発明してください。<br>ホンズスは、和ロップ・レビアン・パロードなどであるとなど、それの日本では、それでした。 |                     |            |             |        |  |  |
| 文書名                                                                                                    |                     |            |             | 建草保延人1 |  |  |
| 🔁 【電子契約】金銭消費                                                                                                    | 讀借契約証書(元金均等-元利均等)   |            | 取消依赖を承諾     | √署名済み  |  |  |
| ➡ 【電子契約】利率に関                                                                                                    | する特約書(固定会利適用後短プラ達動) |            |             | /展生客み  |  |  |

| ● <u>利用規</u> | 本当に取消依頼を承囲してもようしいですか? × |  |
|--------------|-------------------------|--|
|              | 取消実行 キャンセル              |  |

※取消した文書については、文書内容、電子署名の履歴、取消したこと等の情報を当行にて保存いたします。

#### ◎ご注意

担当者より連絡なく、上記の「取消依頼を承諾」ボタンあるいは下記の契約取消確認が表示された場合は、 お取引店までお知らせください。

| 契約取消確認                                                                                              |       |
|----------------------------------------------------------------------------------------------------|-------|
| <ul> <li>契約の取消を行います。よろしければ「取消の承諾」ホタンを押下してください。</li> <li>契約の取消にお心当たりのない方は担当者までお問い合わせください。</li> </ul> |       |
|                                                                                                    | 取消の承諾 |